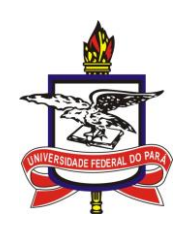

Com a implantação do módulo de graduação do novo sistema acadêmico, SIGAA, os alunos passarão a solicitar suas próprias matrículas por meio da matrícula *on-line*. Com isso, os discentes terão um controle maior da sua vida acadêmica. A primeira matrícula *on-line* no novo sistema acontecerá de **10/07 a 16/07**, sendo obrigatória somente para os alunos dos cursos intensivos, ou seja, aqueles que têm oferta nos períodos 1 (janeiro a fevereiro) e 3 (julho a agosto). Todos os alunos devem realizar matrícula *on-line*, com exceção dos alunos ingressantes (calouros e primeiro ano de MOBIN e MOBEX).

## Autocadastro

Para realizar a matrícula *on-line*, primeiramente o aluno deve realizar o seu autocadastro (caso ainda não tenha feito). Para isso, basta clicar no item demarcado na Figura 1.

| O sistema diferen                                                                                              | ATEN<br>cia letras maiúsculas de minúsculas APENAS<br>que no c                                 | <mark>ÇÃO!</mark><br>8 na senha, portanto ela deve ser digitad<br>2adastro.              | da da mesma maneira                                            |  |  |
|----------------------------------------------------------------------------------------------------|------------------------------------------------------------------------------------------------|------------------------------------------------------------------------------------------|----------------------------------------------------------------|--|--|
|                                                                                                    |                                                                                                |                                                                                          |                                                                |  |  |
| SIGAA<br>(Acadêmico)                                                                                           | SIPAC<br>(Administrativo)                                                                      | SIGRH<br>(Recursos Humanos)                                                              | <b>SIGAdmin</b><br>(Administração e Comunicação)               |  |  |
|                                                                                                    | Perdeu o e-mail de confirmação de cada<br>Esqueceu o login? Clique<br>Esqueceu a senha? Clique | istro? Clique aqui para recuperá-lo.<br>aqui para recuperá-lo.<br>aqui para recuperá-la. |                                                                |  |  |
|                                                                                                    | Entrar no Sistema                                                                              |                                                                                          |                                                                |  |  |
|                                                                                                    | Usuário:                                                                                       |                                                                                          |                                                                |  |  |
| Senha:                                                                                                    |                                                                                                |                                                                                          |                                                                |  |  |
|                                                                                                    | Ent                                                                                            | rar                                                                                      |                                                                |  |  |
| Professor ou Funcionário,<br>caso ainda não possua cadastro no SIGAA,<br>clique no link abaixo.<br>Cadastre-se |                                                                                                | caso ainda não po<br>clique r<br>Clique r                                                | Aluno,<br>sua cadastro no SIGAA,<br>o link abaixo.<br>astre-se |  |  |
|                                                                                                    | Fi                                                                                             | gura 1                                                                                   |                                                                |  |  |

Em seguida, o sistema exibe a tela da Figura 2, na qual o discente deve preencher os seus dados e criar um usuário de acesso. Atenção: todos os números de matrícula foram alterados. É possível saber o novo número de matrícula na própria página de autocadastro (Figura 2): basta inserir o número de matrícula antigo no campo destacado e clicar em "Buscar" e o sistema preencherá o campo "Matrícula" com o novo número. Então, é só prosseguir com o cadastro e criar o *login* e a senha. Se o sistema informar que há algum problema com os dados do discente, este deve entrar em contato com a sua coordenação para verificação.

Todos os números de matrícula mudaram.

Para saber seu novo número de matrícula insira o antigo no campo abaixo e clique em "Buscar".

| Buscar                                    |  |  |  |  |  |  |  |
|-------------------------------------------|--|--|--|--|--|--|--|
| DADOS DO DISCENTE                         |  |  |  |  |  |  |  |
| Matrícula: \star                          |  |  |  |  |  |  |  |
| Nível: 🖈 GRADUAÇÃO 🗨                      |  |  |  |  |  |  |  |
| 🔲 A pessoa é estrangeira e não possui CPF |  |  |  |  |  |  |  |
| CPF: *                                    |  |  |  |  |  |  |  |
| Nome: 🖈                                   |  |  |  |  |  |  |  |
| RG: \star 📃 (Digite apenas os números)    |  |  |  |  |  |  |  |
| Data de Nascimento: *                     |  |  |  |  |  |  |  |
| E-Mail: 🖈                                 |  |  |  |  |  |  |  |
| Ano/Semestre Inicial * (Ex.: 2006-2)      |  |  |  |  |  |  |  |
| Login: *                                  |  |  |  |  |  |  |  |
| Senha: 🖈                                  |  |  |  |  |  |  |  |
| Confirmar Senha: \star                    |  |  |  |  |  |  |  |
| Cadastrar Cancelar                        |  |  |  |  |  |  |  |
| Figura 2                                  |  |  |  |  |  |  |  |

## Matrícula on-line

O processo de matrícula é simples. Dentro do período estipulado no calendário acadêmico, os alunos devem acessar o seu Portal do Discente e entrar na funcionalidade de matrícula on-line, através do menu Ensino >> Matrícula online >> Realizar Matrícula (Figura 3).

| A | NST | NO EXTENSIVO 16 (Deslogar)<br>ITUTO DE CIENCIAS EXATAS E NATURAIS ( | 11.34  | 94) Semestre atual: 2013.2                           |
|---|-----|---------------------------------------------------------------------|--------|------------------------------------------------------|
|   | 6   | Ensino 谋 Monitoria 🚺 Estágio 🐞 An                                   | nbient | ites Virtuais 🛛 🖓 Outros                             |
|   |     | Avaliação Institucional                                             | •      |                                                      |
|   |     | Minhas Notas                                                        |        |                                                      |
|   |     | Atestado de Matrícula                                               |        |                                                      |
|   |     | Consultar Histórico                                                 |        |                                                      |
|   |     | Consultar Índices Acadêmicos                                        |        |                                                      |
|   |     | Declaração de Vínculo                                               |        |                                                      |
|   |     |                                                                     |        |                                                      |
| J |     | Matricula On-Line                                                   | •      | Realizar Matricula                                   |
|   |     | Solicitações de Ensino Individual                                   | •      | Realizar Matrícula em Turma de Férias                |
|   |     | Solicitações de Turma de Férias                                     | •      | Realizar Matrícula Extraordinária                    |
|   |     | Trancamento de Componente Curricular                                | •      | Realizar Matrícula Extraordinária em Turma de Férias |

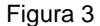

Primeiramente o sistema solicitará atualização dos dados de cadastro do aluno, para assim manter as informações mais atuais. Após a atualização, o sistema exibe algumas informações sobre a matrícula. A tela seguinte (Figura 4) exibe as turmas disponíveis para o aluno solicitar matrícula, de acordo com o definido no regulamento da UFPA.

|                                                  | iniorniações sol                                                  | ore o Modulo de Graduação                                                                                          | uo novo Sistema Academico                                                       | ) – SIGAA.     |  |  |  |  |
|--------------------------------------------------|-------------------------------------------------------------------|----------------------------------------------------------------------------------------------------|---------------------------------------------------------------------------------|----------------|--|--|--|--|
|                                                  |                                                                   |                                                                                                    |                                                                                 |                |  |  |  |  |
| P                                                | ORTAL DO DISCENTE > MATRÍCU                                       | ILA ON-LINE 2013.2 > TURMAS ABERTAS DO CURRÍ                                                                       | CULO DO ALUNO                                                                   |                |  |  |  |  |
| S                                                | alecione uma ou mais turmas d<br>úvidas sobre as disciplinas do s | a lista abaixo e confirme a seleção através do botão<br>eu currículo? <b>Clique Aqui</b> para ver os detalhes de s | Adicionar Turmas, localizado no final desta página.<br>ua estrutura curricular. |                |  |  |  |  |
|                                                  |                                                                   | ا<br>Ajuda para<br>Matricula On-line<br>Ajuda para<br>Matricula Str. Curri                                         | ntes Buscar Turmas<br>Abertas                                                   |                |  |  |  |  |
|                                                  | Discente: 2                                                       | 01312340016 - ALUNO ANTIGO CAPACIT 1 ( Ver hist                                                                    | órico )                                                                         |                |  |  |  |  |
|                                                  | Matriz Curricular: C                                              | CURSO TREINAMENTO CAPACIT - Belém - Presencial                                                                     | - M - BACHARELADO                                                               |                |  |  |  |  |
|                                                  | Currículo: 1                                                      | 2345                                                                                                    |                                                                                 |                |  |  |  |  |
|                                                  |                                                                   | permitida a matrícula nesse componente 🛛 🚜                                                                         | Não é permitida a matrícula nesse componente                                    |                |  |  |  |  |
|                                                  | -                                                                 | 🧟: Ver detalhes da turma 🛛 🤯: Turm                                                                                 | a possui reservas para seu curso                                                |                |  |  |  |  |
|                                                  |                                                                   | Turmas Abertas para os Componentes Obrigatório                                                                     | s do seu Currículo com Choque de Horário                                        |                |  |  |  |  |
| Tu                                               | rma                                                               | Docente(s)                                                                                                    | Horário Local                                                                   |                |  |  |  |  |
| Não ha turmas obrigatorias com choque de horáno. |                                                                   |                                                                                                    |                                                                                 |                |  |  |  |  |
|                                                  | Turma                                                             | Docente(s)                                                                                                    | Horário                                                                         | Local          |  |  |  |  |
|                                                  | 2º Nível                                                          |                                                                                                    |                                                                                 |                |  |  |  |  |
| -                                                | * ICENG0024 - DISCIPLINA SEME                                     | STRE 2(34) (Obrig. Currículo)                                                                                      |                                                                                 |                |  |  |  |  |
|                                                  | 🍕 🎯 Turma 01                                                      | CARLA ALESSANDRA LIMA REIS                                                                                         | 24M1                                                                            | teste          |  |  |  |  |
|                                                  | * ICENG0025 - DISCIPLINA SEME                                     | STRE 2(51) (Obrig. Currículo)                                                                                      |                                                                                 |                |  |  |  |  |
| 5                                                | 👒 🎯 Turma 01                                                      | SANDRO RONALDO BEZERRA OLIVEIRA                                                                                    | 23M2                                                                            | teste          |  |  |  |  |
| -                                                | * ICENG0026 - DISCIPLINA SEME                                     | STRE 2(68) (Obrig. Currículo)                                                                                      |                                                                                 |                |  |  |  |  |
| 5                                                | 👒 🎯 Turma 01                                                      | CARLA ALESSANDRA LIMA REIS                                                                                         | 56M23                                                                           | teste          |  |  |  |  |
| -                                                | * ICENG0027 - DISCIPLINA SEME                                     | STRE 2(85) (Obrig. Currículo)                                                                                      |                                                                                 |                |  |  |  |  |
| <b></b>                                          | 🍕 🎯 Turma 01                                                      | SANDRO RONALDO BEZERRA OLIVEIRA                                                                                    | 3M45 6M4 5T54                                                                   | teste          |  |  |  |  |
|                                                  | 3º Nível                                                          |                                                                                                    |                                                                                 |                |  |  |  |  |
| -                                                | * ICENG0125 - DISCIPLINA EXTER                                    | NSIVO 03 (Optativa)                                                                                                |                                                                                 | [Equivalentes] |  |  |  |  |
|                                                  | 👒 🔲 Turma 02                                                      | CARLA ALESSANDRA LIMA REIS                                                                                         | 234T1                                                                           | teste          |  |  |  |  |
|                                                  |                                                                   | Adicionar Tu                                                                                                    | rmas                                                                            |                |  |  |  |  |

Figura 4

O aluno só vai visualizar as turmas de componentes curriculares (disciplinas ou módulos) que estiver apto a cursar, seguindo as regras do regime acadêmico do curso (seriado ou por atividades). Após terminar a seleção de turmas você deve clicar em "Adicionar turmas" e na tela seguinte, confirmar a solicitação de matricula (Figura 5). Por questões de segurança o sistema pedirá que você confirme alguns dados e em seguida você poderá imprimir o seu comprovante de solicitação de matrícula.

|                                                                                                    |                                                                 |                                       |                                               |                                                |            | 0202              | - Turma U.    | , ic  |              | (x)  | fechar mens | agens |
|----------------------------------------------------------------------------------------------------|-----------------------------------------------------------------|---------------------------------------|-----------------------------------------------|------------------------------------------------|------------|-------------------|---------------|-------|--------------|------|-------------|-------|
| PORTAL DO DISCENTE > M                                                                                   | ATRÍCULA ON-LINE                                                | 2013.2 > TURM                         | IAS SELECIONADAS                              |                                                |            |                   |               |       |              |      |             |       |
| Caro(a) Aluno(a),<br>Para efetivar sua :<br>possível imprimir o con                                      | solicitação de ma<br>1provante da sua                           | atrícula é neces<br>a solicitação, qu | sário pressiona:<br>Je deverá ser ari         | r o botão CONFIRM<br>mazenado.                 | 1AR MA     | ATRÍ(             | CULAS. Apó    | s est | e procedim   | ento | será        |       |
|                                                                                                    | ()<br>Ajuda para<br>Matrícula On-line                           | Ver as turmas da<br>Estr. Curricular  | تقری<br>Ver equivalentes<br>a Est. Curricular | Buscar Turmas<br>Abertas                       | Con<br>Mat | lifirma<br>rícula | s Sair        | sem : | salvar       |      |             |       |
| Discer<br>Matriz Curricu<br>Curric                                                                       | 1te: 20130074001<br>lar: CURSO EXTE<br>ulo: 002                 | 7 - ALUNO EXTEN<br>NSIVO TESTE - Be   | SIVO ATIVIDADES<br>:lém - Presencial -        | 1 ( <b>Ver histórico</b> )<br>MTN - BACHARELAE | 00         |                   |               |       |              |      |             |       |
| Turmas Selecionadas                                                                                      |                                                                 |                                       |                                               |                                                |            | Ho                | rários das Tu | rmas  | Selecionadas | 5    |             |       |
|                                                                                                    | 0                                                               | : Remover Turn                        | ıa                                            |                                                |            |                   | Seg           | Ter   | Qua          | Qui  | Sex         | Sab   |
| Turma Comp Curricula                                                                                     | -                                                               |                                       |                                               | ср/сн                                          |            | M1                | ICENG0207     |       | ICENG0207    |      |             |       |
| 02 ICENG0207 DISCIP                                                                                      | LINA EXTENSIVO 4                                                | 2                                     |                                               | 4/60                                           |            | M2                | ICENG0207     |       | ICENG0207    |      | ICENG0202   |       |
| Decente(a), SANDRO CORDETR                                                                               | O LORETTO                                                       |                                       |                                               |                                                | 9          | МЗ                | ICENG0208     |       |              |      | ICENG0202   |       |
| Docente(s): SANDRO CORDETR                                                                               |                                                                 | 7                                     |                                               | 5/75                                           |            | M4                | ICENG0208     |       |              |      | ICENG0202   |       |
| 01 ICENG0202 DISCIP                                                                                      | UNA EXTENSIVO 35                                                |                                       |                                               |                                                | <u>e</u>   | M5                |               |       |              |      | ICENG0202   |       |
| 01 ICENG0202 DISCIP<br>Docente(s): DIONE COLARES D                                                       | E SOUZA                                                         |                                       |                                               |                                                | -          |                   |               |       |              |      |             |       |
| 01 ICENG0202 DISCIP<br>Docente(s): DIONE COLARES D<br>02 ICENG0208 DISCIP<br>Docente(s): CARLA ALESSANDF | LINA EXTENSIVO 3<br>E SOUZA<br>LINA EXTENSIVO 43<br>A LIMA REIS | 3                                     |                                               | 2 / 30                                         |            | м6                |               |       |              |      | ICENG0202   |       |
| 01 ICENG0202 DISCIP<br>Docente(s): DIONE COLARES D<br>02 ICENG0208 DISCIP<br>Docente(s): CARLA ALESSANDE | LINA EXTENSIVO 3<br>E SOUZA<br>LINA EXTENSIVO 4<br>LA LIMA REIS | 3                                     | Tota                                          | 2 / 30                                         | <b></b>    | м6<br>т1          |               |       |              |      | ICENG0202   |       |

Figura 5

Durante todo o período de matrícula, o aluno poderá voltar e alterar suas solicitações, sempre de acordo com o regulamento da Universidade. Vale ressaltar que o aluno ainda não estará matriculado nas turmas selecionadas enquanto o processamento ainda não tiver sido executado, tanto que no comprovante de solicitação, o status das solicitações aparecerá como "AGUARDANDO PROCESSAMENTO". O processamento será executado na data definida no calendário, e somente após essa rotina é que o aluno receberá as matrículas as quais tem direito.

Por fim, é importante lembrar que o regulamento da UFPA prevê que se um aluno não realizar matrícula no seu período regular ele deve ser trancado. O trancamento será realizado após o fim de todos os períodos de matrícula e processamento. Portanto, é de extrema importância que os alunos realizem a matrícula on-line o quanto antes.

<u>Clique aqui</u> e acesse o link do módulo de graduação do novo sistema acadêmico, SIGAA.